## TAREFA 8 – DIVIDINDO A PIZZA

## PASSOS

1 - Na Janela de Visualização ocultar a Malha e os Eixos, clicando com o botão direito na área de trabalho acessar Janela de Visualização, Nas Preferências ir em Cor de Fundo escolher a cor Amarelo Claro e dar Ok.

|         | Ja                     | nela de Visua                                             |                                                                                                    |                                                                         |
|---------|------------------------|-----------------------------------------------------------|----------------------------------------------------------------------------------------------------|-------------------------------------------------------------------------|
|         | ↓<br>₩                 | Eixos<br>Malha<br>Barra de Nave                           | egação                                                                                                    |                                                                         |
|         | 4                      | Zoom<br>EixoX : EixoY<br>Exibir Todos c<br>Visualização F | os Objetos<br>Padrão Ctrl+N                                                                                                    | ><br>>                                                                  |
| 1       | - Tur                  |                                                           | ualizaçav                                                                                                    | 1 J. 19                                                                 |
| jebra 🔀 | ✓ Janela de Visu     ☐ | alização 🔀                                                | <ul> <li>Preferências - Jane</li> <li>Image: Image: Image</li></ul> | ela de Visualização<br>📎<br>IY Malha                                    |
|         | 🗘 Escoli               | ia uma cor                                                | Dimensoes                                                                                                    | X Máx: -1.82                                                            |
|         |                        | Amarelo Claro                                             | 255, 250, 205                                                                                                    | y Máx: 4.7                                                              |
|         |                        |                                                           |                                                                                                    |                                                                         |
|         | Visualiza              |                                                           |                                                                                                    | ] Serif   Negrito   Itálico                                             |
|         | C                      | )K Cancela                                                | ar Reiniciar                                                                                                    | Passos da Construção                                                    |
|         |                        |                                                           | 🗌 Exibir                                                                                                    |                                                                         |
|         |                        |                                                           | ✓ Botão                                                                                                    | o para reproduzir a construção<br>o para abrir o protocolo de construçã |
|         |                        |                                                           | Outros<br>Cor de Fundo                                                                                                    | D:                                                                      |

2 – No campo Entrada digitar o comando x^2+y^2=4, criando a Cônica c. Oculte o Rótulo

3 - Com a ferramenta **Controle Deslizante** criar os seguintes controles:

Controle Inteiro **d**, de **1 a 10**, incremento **1**. Será chamado de **d** pois vai controlar os valores do denominador da fração.

Controle Numérico **n**, de **0 a d**, incremento **1**. Será chamado de **n** pois vai controlar os valores do numerador da fração.

**Dica importante:** Depois de criar os controles, escolher cores distintas para eles, e com o botão direito do mouse clique sobre cada controle e marque as opções **Fixar Objeto** e **Posição Absoluta Na Tela**.

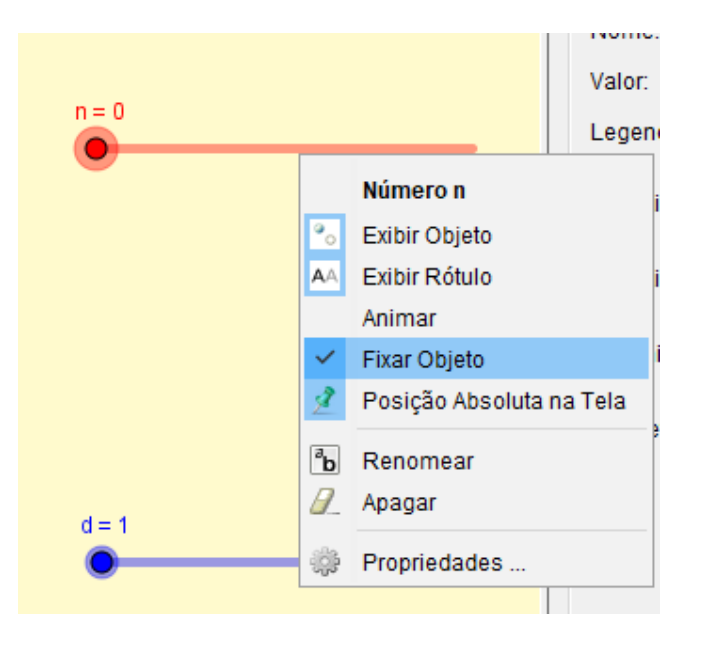

4 – No campo **Entrada** digitar **Setor(c,0,2pi/d)** criando o setor **e**, que tem arco partindo de 0° até 360° dividido pelo valor do denominador. Oculte este setor.

5 – Em Entrada digitar Sequência(Girar(e,i\*2pi/d),i,1,d-n) criando uma sequência de setores que dependem do controle n para a quantidade de setores que vão aparecer sobre a cônica c, e do controle d para definir a quantidade que a área circular será dividida em partes iguais. Entre nas Propriedades da Lista l1 e mude sua cor para a cor Branca e deixe a Transparência com 100%.

6 – Arraste o controle **n** para o valor **0** e o controle **d** para **1**, note que fica a **Lista l1** ainda mostra um segmento que não pode ser mostrado nessa configuração, clique na **Lista l1** com o botão direito e vá em **Propriedades**, na aba **Avançado**, e em **Condição Para Exibir o Objeto** digite **n>0**, clique **Enter**.

7 – Com a ferramenta **Inserir Imagem**, vamos inserir três imagens, que vou deixar disponível para serem baixadas. Escolha primeiro o título da tarefa, a figura intitulada **dividindo a pizza**, posicione na parte superior da **Janela de Visualização**. Depois escolher a figura intitulada **Prato-Base** que ficará posicionado como indicado na figura...

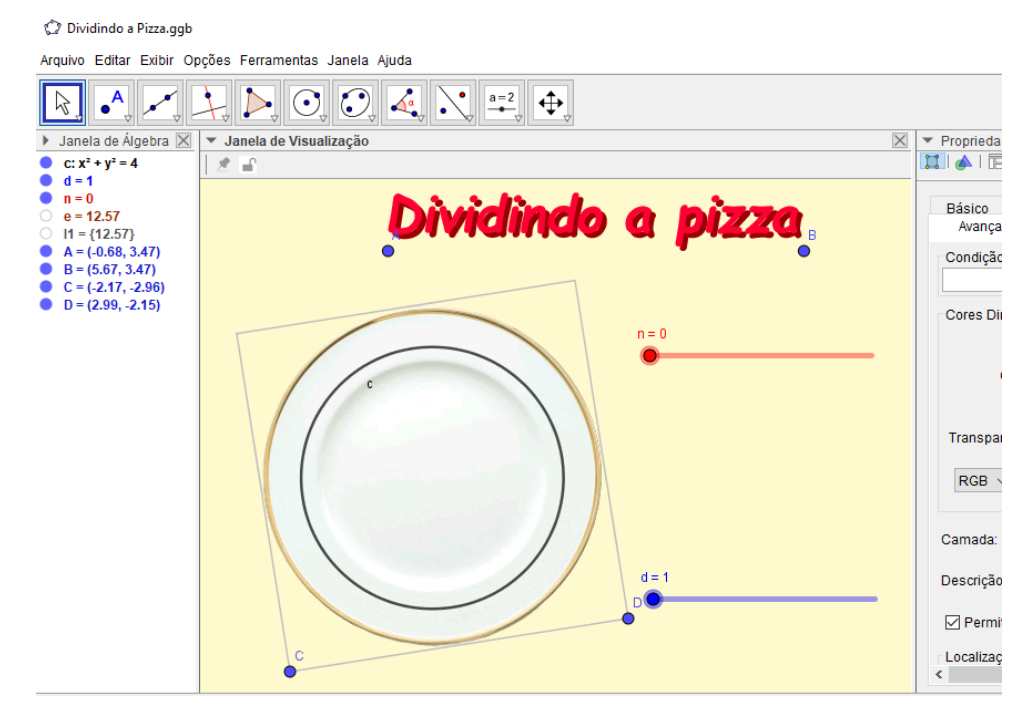

...Depois inserir a figura intitulada **pizza**, e posicioná-la dentro do prato de forma que fique dentro da cônica **c**, ajuste o tamanho da figura arrastando seus pontos de apoio, deixe conforme mostra a figura abaixo:

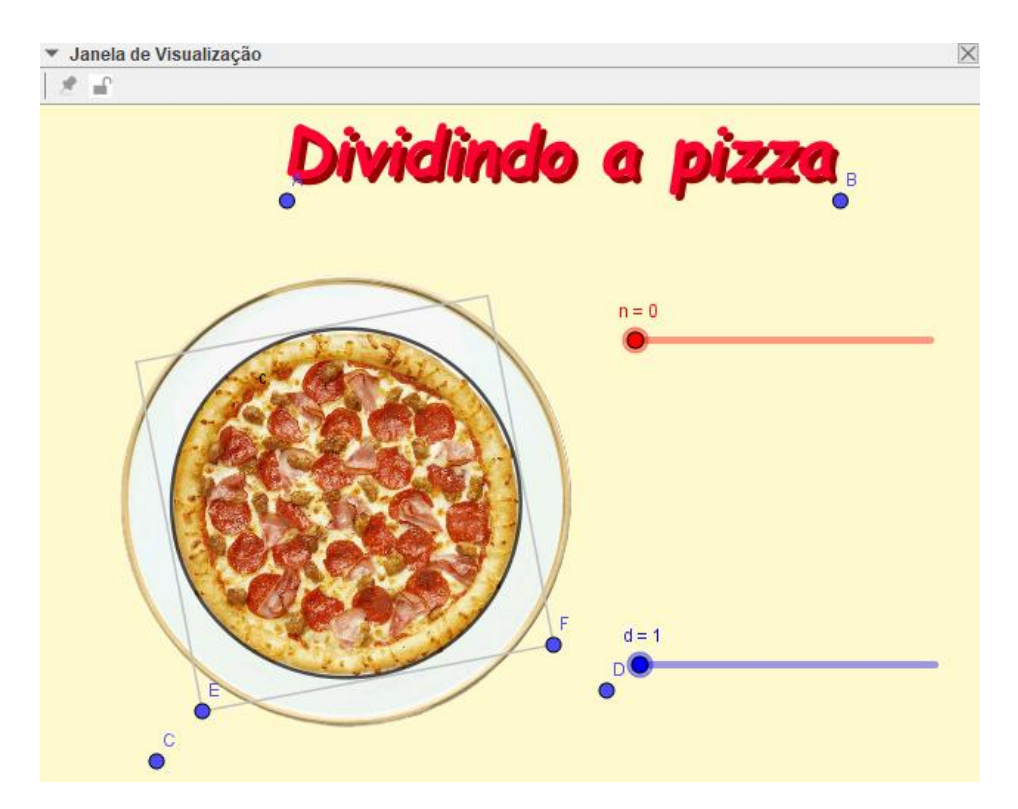

Oculte todos os pontos gerados ao importar as imagens. Clicar com o botão direito no título **Dividindo a Pizza** e marcar apenas **Fixar Objeto e Posição Absoluta na Tela,** nas figuras do prato e da pizza apenas marcar **Fixar Objeto**.

8 – Em Entrada digitar Segmento((0, 0), (2, 0)) criando o segmento f. Oculte este segmento.

9 – Ainda na Entrada digitar o comando Sequência(Girar(f,i\*2pi/d),i,1,d) criando a Lista I2, nas Propriedades altere para a cor Branca e na aba Estilo ajuste a Espessura em 13. Não esqueça de ir na aba Avançado, e em Condição Para Exibir o Objeto digite n>0, clicar no botão Enter no teclado do seu PC.

| X | ▼ Propriedades - Lista I2                 | X |
|---|-------------------------------------------|---|
|   | Básico Cor Estilo<br>Avançado Programação |   |
|   | Condição para Exibir Objeto(s)<br>n>0     | * |
| _ | Cores Dinâmicas<br>Red:                   |   |
|   | Green:<br>Blue:                           | - |

10 – Digitar o mesmo comando Sequência(Girar(f,i\*2pi/d),i,1,d) criando a Lista I3, nas Propriedades altere para a cor Laranja e na aba Estilo ajuste a Espessura em 1 e Estilo tracejado. Nesta Lista não digite nada em Condição Para Exibir, ainda.

11 – Selecionar a ferramenta **Caixa Para Exibir ou Esconder Objeto,** clicar na parte inferior da **Janela de Visualização** e na **Legenda** digitar **Mostrar o Corte da Pizza**, na aba selecione a **Lista I3** e e o **Círculo c**, clicar em **Aplicar**.

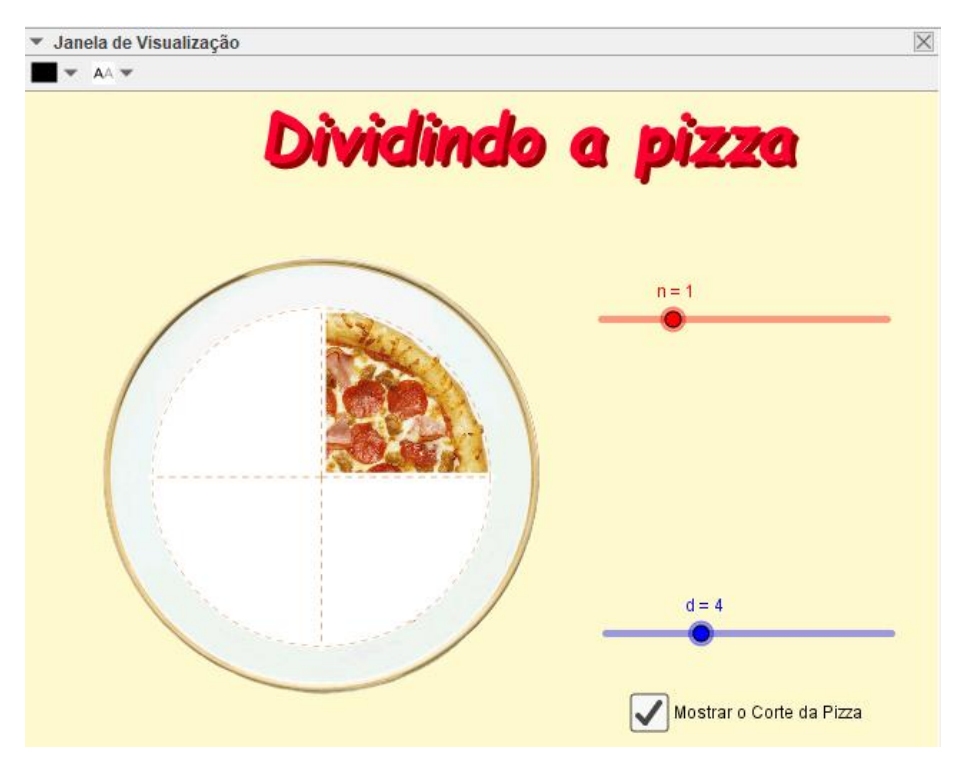

12 – Acessar as propriedades da Lista I3, ir na aba Avançado, e em Condição Para Exibir o Objeto e digite a = true  $\Lambda$  d > 1, clicar no botão Enter no teclado do seu PC.

13 – Usar a ferramenta **Texto** para criar a fração que demonstrará de forma dinâmica os valores que são inseridos no numerador e no denominador. Marcar a caixa **Fórmula LaTeX** e digitar **\frac{n}{d}**, Não esqueça que **n** e **d** são inseridos pela aba **Objetos** e não devem ser digitados. Posicione esse **Texto** entre os controles, como na figura. Se quiser crie textos explicando o que cada controle faz e posicione os textos sobre os respectivos controles.

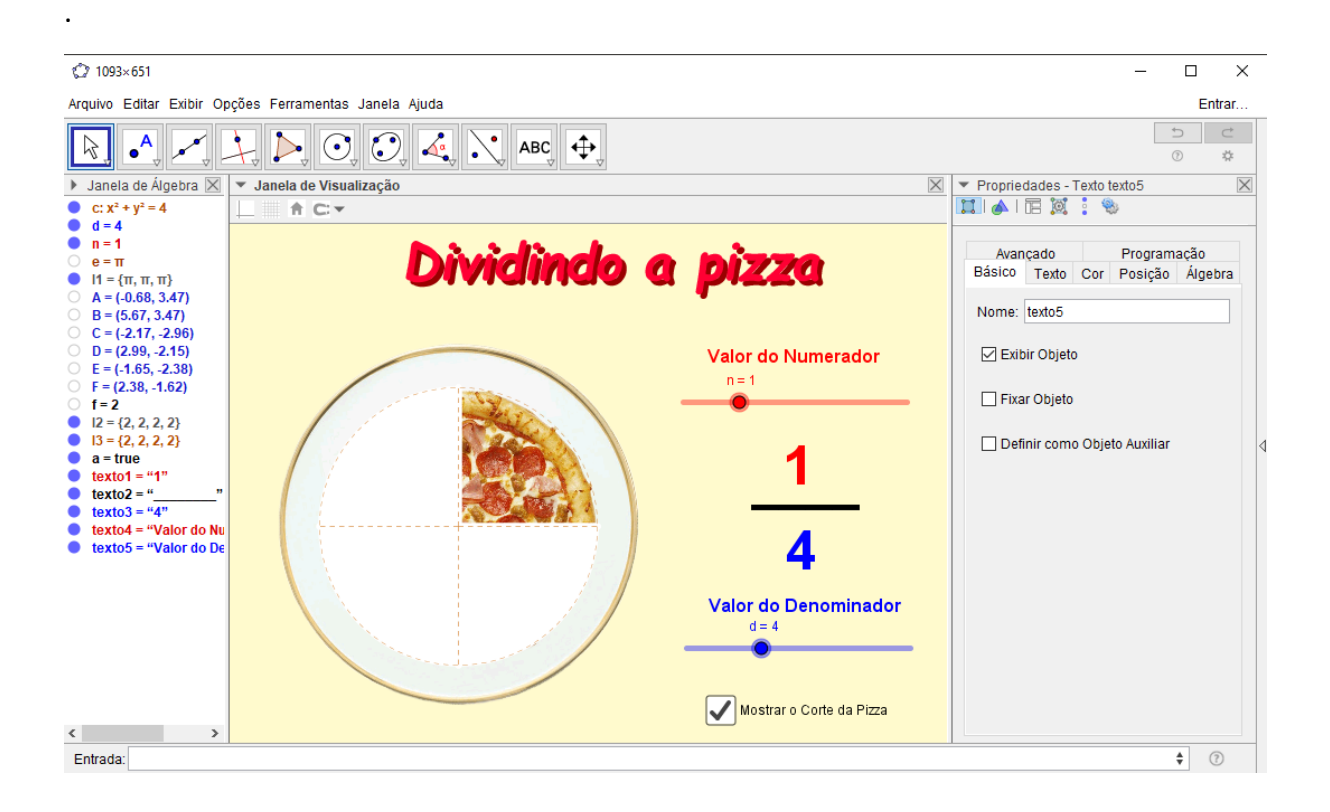

Ok, você tem uma ótima ferramenta que pode ser explorada com o alunato do 6° e 7° para fixarem as ideias de divisão em partes iguais e associarem essas porções a sua fração correspondente. Faça os testes, para cada valor escolhido no numerador deverá aparecer a mesma quantidade de fatias no prato. O valor do denominador vai determinar a quantidade da divisão da pizza em partes iguais. Boa sorte com sua atividade.